# XCTFweb笔记

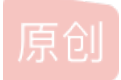

BL\_zshaom <sup>●</sup> 已于 2022-02-11 14:09:56 修改 <sup>●</sup> 105 <sup>◆</sup> 收藏
 文章标签: git
 于 2022-01-22 16:30:04 首次发布
 版权声明:本文为博主原创文章,遵循 <u>CC 4.0 BY-SA</u>版权协议,转载请附上原文出处链接和本声明。
 本文链接: <u>https://blog.csdn.net/BL\_zshaom/article/details/122635825</u>
 版权

#### 1, view\_source

题目上说右键不能使用,我们直接打开开发者管理工具,查看元素就能找到flag

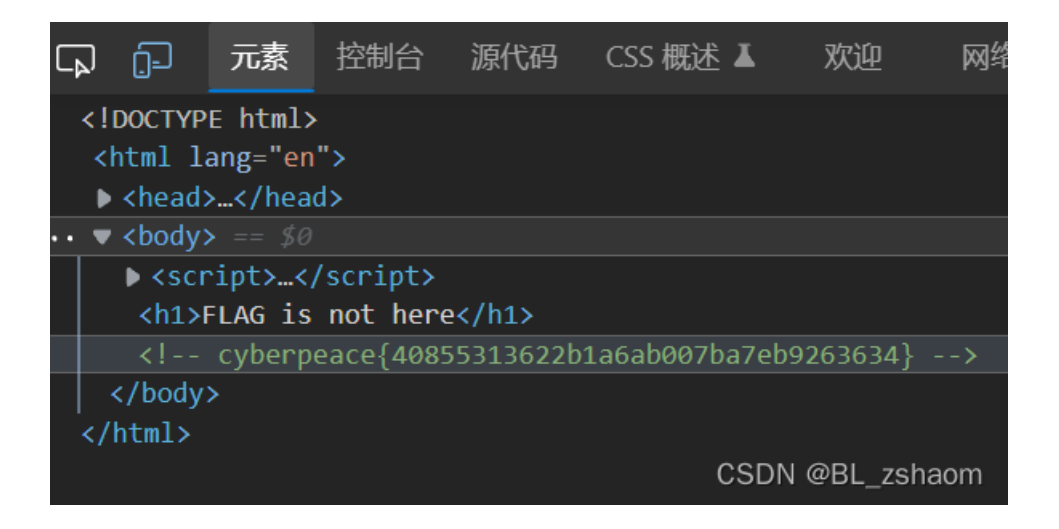

#### 2、robots

看见题目我们就要想到robots.txt协议

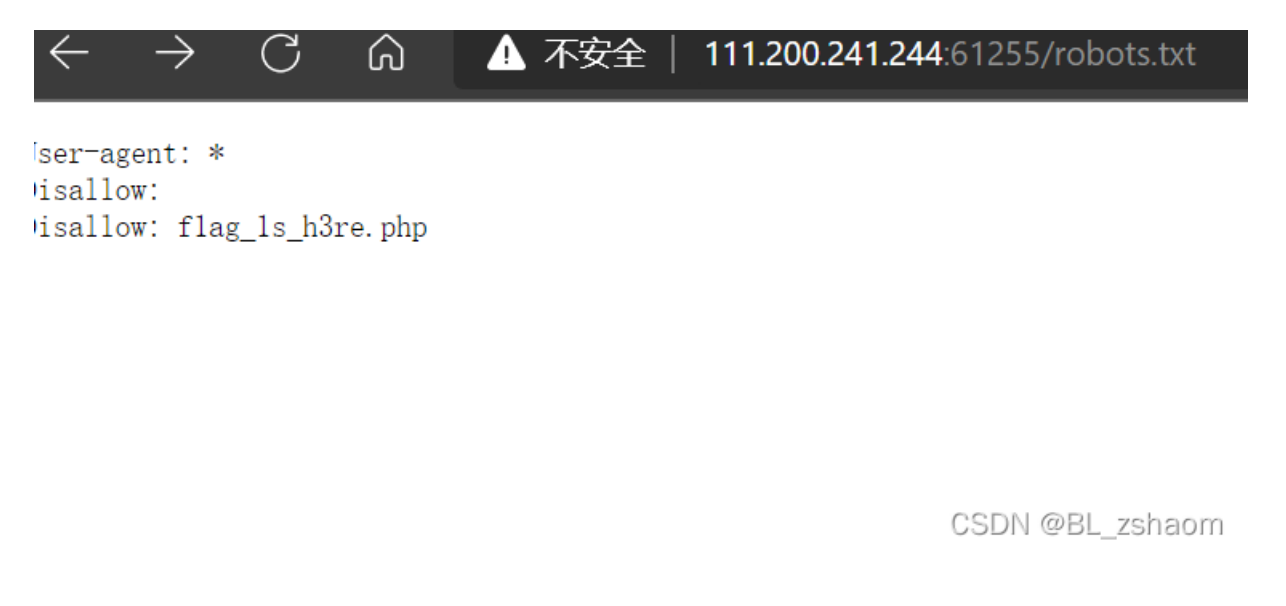

详细关于robots.txt协议请看:https://blog.csdn.net/BL\_zshaom/article/details/122634197 然后我们打开f1ag\_1s\_h3re.php

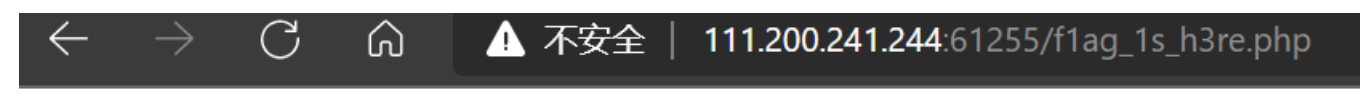

# cyberpeace{697c286816c81a220151057efaddb281}

CSDN @BL\_zshaom

#### 3、backup

进入题目网页,显示:你知道index.php的备份文件名吗? 很显然这是备份文件。 常见的备份文件的后缀:git.svn.swp.svn.~.bak.bash\_history。 我们其实可以依次试一试,不过题目上是backup,所以我们可直接用.bak 网址里输入:/index.php.bak可以下载一个文件 ①:将后缀名改为html,在网页源代码中找到flag ②:用万能记事本打开,直接看到flag

#### 4. cookie

| 正在使用            | ] Cookie        |
|-----------------|-----------------|
| 已允许             | 已阻止             |
| 查看此页面           | 耐设置了以下 Cookie   |
| <b>⊿</b> 111.20 | 0.241.244       |
| 4 🛅             | Cookie          |
| l               | 💮 look-here     |
| 名称              | look-here       |
| 内容              | cookie.php      |
| 域               | 111.200.241.244 |
| 败尔              | CSDN @BL_zshaom |

我们直接在网址里输入/cookie.php,可以进入一个网页,里面显示: See the http response 这是让我们查看http响应,我们打开开发者管理工具——网络——标头里的响应头

| 名称                                | × | 标头               | 预览             | 响应           | 发起程序        | 计时      | Cookie      |
|-----------------------------------|---|------------------|----------------|--------------|-------------|---------|-------------|
| Cookie.php                        |   | Content-         | Length         | <b>:</b> 253 |             |         |             |
| <u> </u>                          |   | Content-         | Type: t        | ext/ht       | ml          |         |             |
|                                   |   | Date: Sa         | t, 22          | Jan 202      | 2 04:53:35  | GMT     |             |
|                                   |   | <b>flag:</b> cyt | perpeac        | e{2842       | 5d4132cadae | fa4698a | 57d1714afc} |
| 2 次请求 已传输578 B 10 <u>0.0 kB 条</u> |   | Keep-Ali         | <b>ve:</b> tim | eout=5,      | , max=100   |         |             |
|                                   |   | <b>c</b>         |                |              | /           |         |             |
|                                   |   |                  |                |              |             | CSDN    | @BL_zshaom  |

就能找到flag

5、disabled\_button

直接打开开发者管理工具,点击元素,把disabled改为abled就可以点button了,然后得到flag(别问语法,问就是摆)

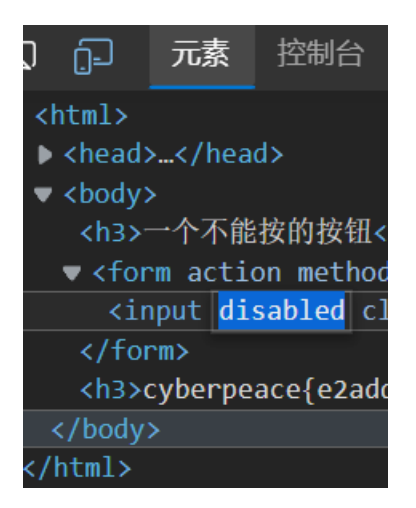

#### 6、weak\_auth

这道题需要用到burpsuite软件。

①: 用软件自带的浏览器打开题目网站

②:选中proxy选项,再点击intercept is off (off 变为on)之后输入张账密

| Dashboard    | Target        | Proxy       | Intruder        | Repe |
|--------------|---------------|-------------|-----------------|------|
| Intercept    | HTTP histor   | y Web       | Sockets history |      |
| 🖉 Request to | http://111.20 | 0.241.244:5 | 2501            |      |
| Forward      |               | Drop        | Intercept is    | on   |
|              |               | 10 =        |                 | (*   |
| Pr           | oxy Intr      | uder        |                 |      |
|              |               |             |                 |      |

intruder.

④: 之后看intruder界面,点击add

| Add §   |  |
|---------|--|
| Clear § |  |
| Auto §  |  |
| Refresh |  |
|         |  |

⑤: 然后点击payloads,在里面payload options里点击load上传字典 然后点击右边的start attack进行破解。破解之后看result就行

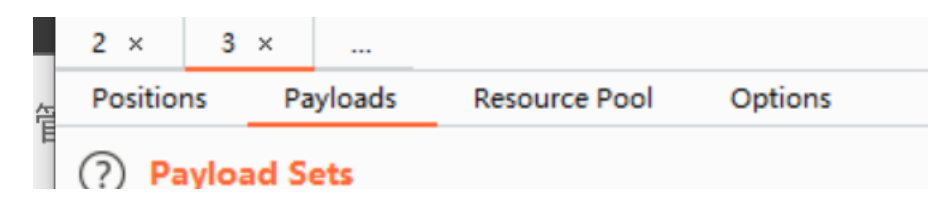

7 simple\_php

```
<?php
show_source(__FILE__)
include("config.php")
$a=@$_GET['a'];
$b=@$_GET['b'];
if($a==0 and $a){
        echo $flag1;
}
if(is_numeric($b)){
        exit();
}
if($b>1234){
        echo $flag2;
}
?>
```

关于a:

a的值为零

直接a=a就行,因为使用==的时候会将字符串类型转为相同在进行比较,而a的值是由字符串开头的数字决定,但a前没有数字就 默认为0,所以a=a。

#### 关于**b:**

带的字符串的值必须为数字(也就是要b=123b或者1234565b这样的) 然后b的值要大于1234(也就是12345b) 这样就能解出flag了

#### 8、get\_post

get和post就是http两种请求方式(除此之外还有head、put、deldete、trace、connect、option这六种请求方式) get描述:请求指定的页面信息,并返回实体主体。

**post描述**: 向指定资源提交数据进行处理请求(例如提交表单或者上传文件)。数据被包含在请求体中。POST请求可能会导 致新的资源的建立和/或已有资源的修改。(以上来自菜鸟教程)

# 请用GET方式提交一个名为a,值为1的变量

# 请再以POST方式随便提交一个名为b,值为2的变量

post我们需要用到火狐浏览器里的hackerbar插件

| Encryption - | Encoding - SQL - XSS - LFI - XXE - Other - |
|--------------|--------------------------------------------|
| a Load URL   | http://111.200.241.244:53508/?a=1a         |
| Split URL    |                                            |
| • Execute    | ✓ Post data                                |
|              | b=2                                        |
|              | CSDN @BL_zshaom                            |

即可得到flag

#### 9、xff\_referer

xff: 是header里面的一部分,也就是浏览器访问一个网站的ip地址 referer: 是一个链接或者网页的来源 这两个可以通过人工伪造,我们用burp抓包即可 我们在相应头的位置多增添一行:

X-Forwarded-For: 123.123.123.123

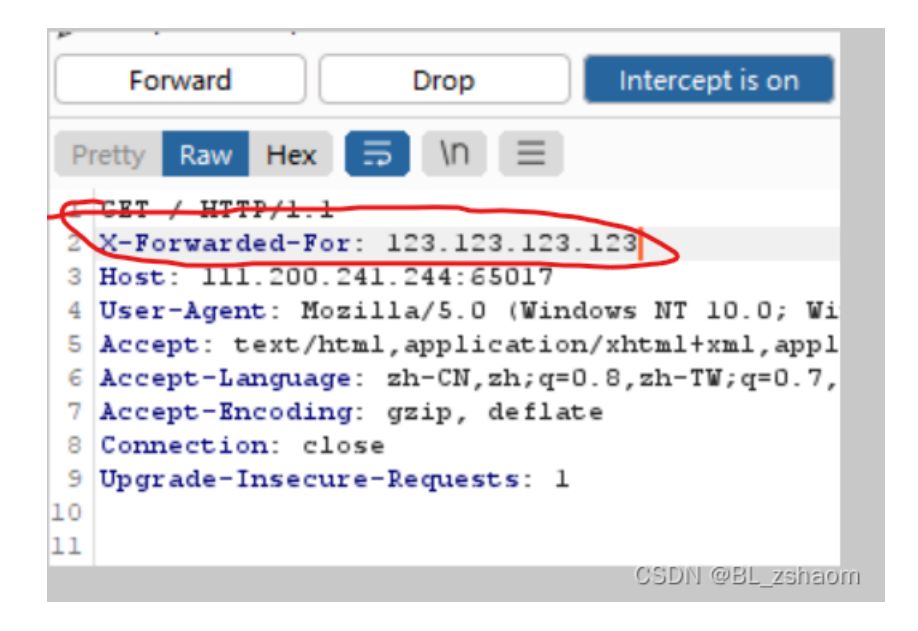

然后放包,显示

必须来自https://www.google.com

所以我们在请求头再加上:

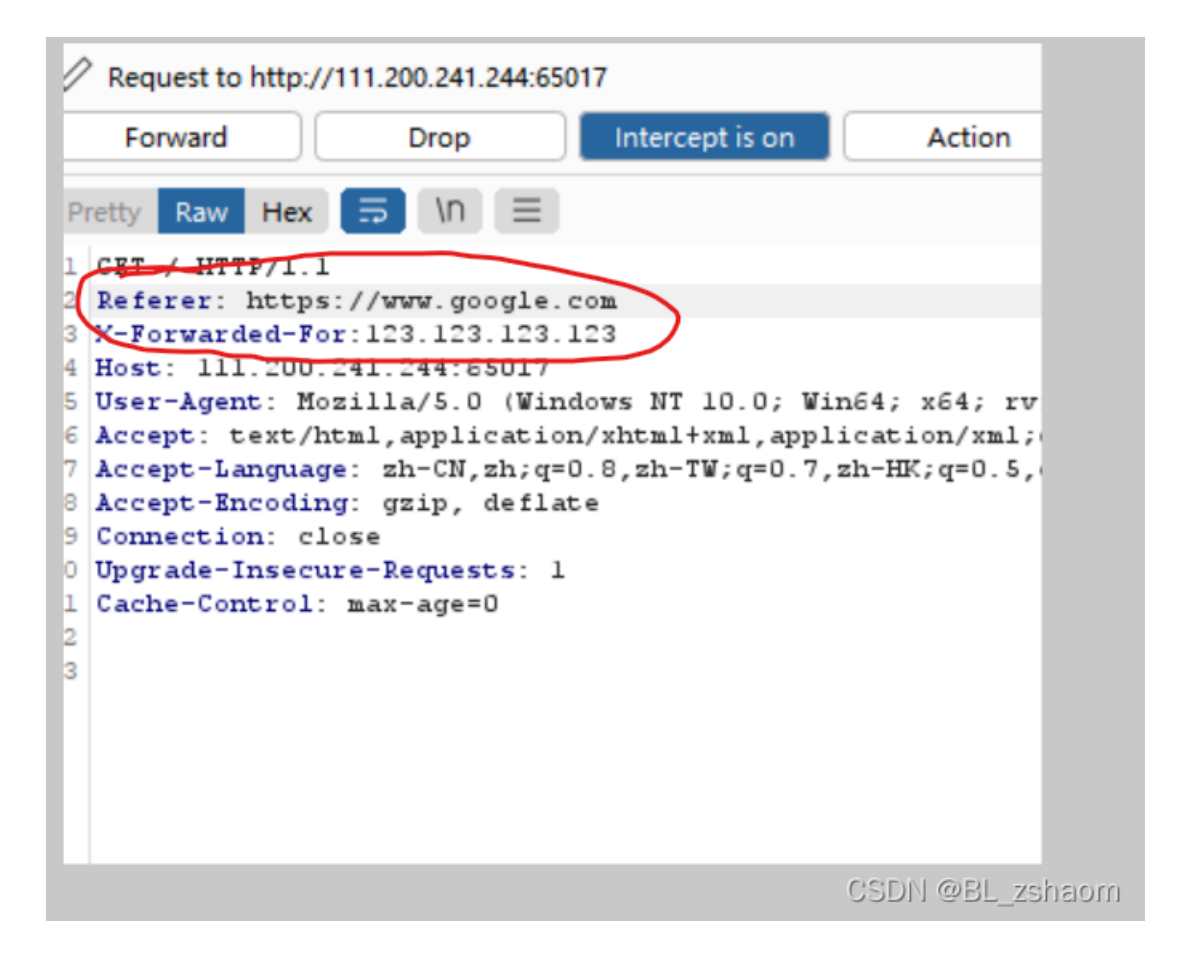

然后放包就能出来flag

10、webshell

首先看到题目,我就想到蚁剑

所以打开蚁剑,添加数据,通过网页上给的一句话木马得知连接密码是shell

URL地址 \* http://111.200.241.244:56269/ 连接密码 \* shell

打开,发现flag

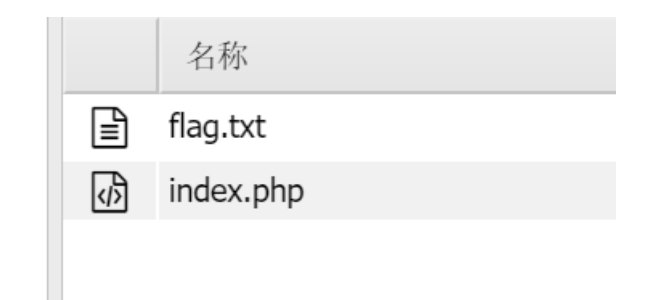

## 11、command\_execution

| 请输入需要ping的地址                                                                                                    |
|----------------------------------------------------------------------------------------------------|
| PING                                                                                                    |
| <pre>ping -c 3 127.0.0.1<br/>PING 127.0.0.1 (127.0.0.1) 56(84) bytes of data.<br/>64 bytes from 127.0.0.1: icmp_seq=1 ttl=64 time=0.089 ms<br/>64 bytes from 127.0.0.1: icmp_seq=2 ttl=64 time=0.050 ms<br/>64 bytes from 127.0.0.1: icmp_seq=3 ttl=64 time=0.068 ms<br/> 127.0.0.1 ping statistics<br/>3 packets transmitted, 3 received, 0% packet loss, time 1999ms<br/>rtt min/avg/max/mdev = 0.050/0.069/0.089/0.015 ms</pre> |
|                                                                                                    |
| C 查看器      D 控制台      D 调试器      个 网络      《 并式编辑器      ① 性能      ① 内存                                                                                                    |
| Encryption - Encoding - SQL - XSS - LFI - XXE - Other -                                                                                                    |
| Load URL         http://111.200.241.244:60115/           Split URL                                                                                                    |
| ▶ Execute Post data □ Referer □ User Agent □ Cookies Classes                                                                                                    |
| target=127.0.0.1<br>CSDN @BL_zshaom                                                                                                    |

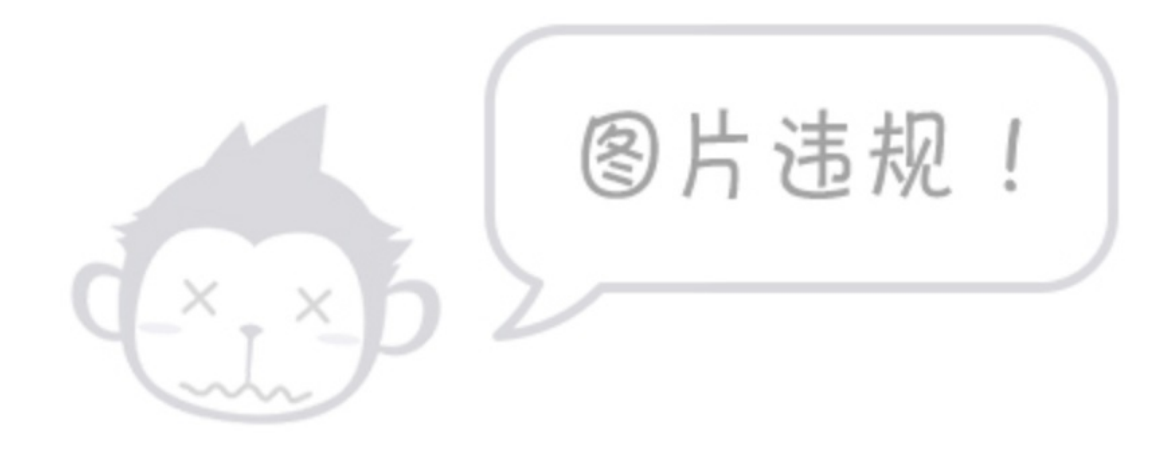

③ls命令home目录发现flag

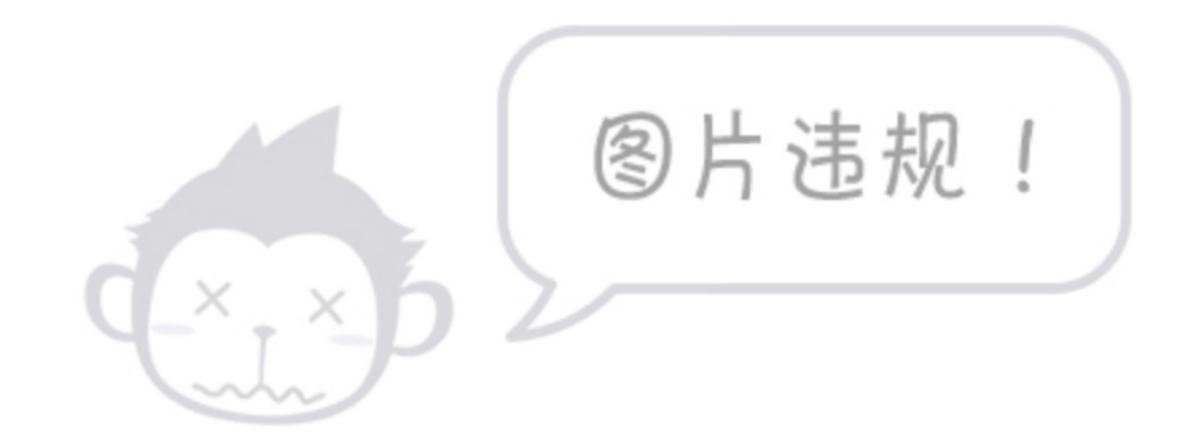

④所以我们cat home目录里面的flag.txt

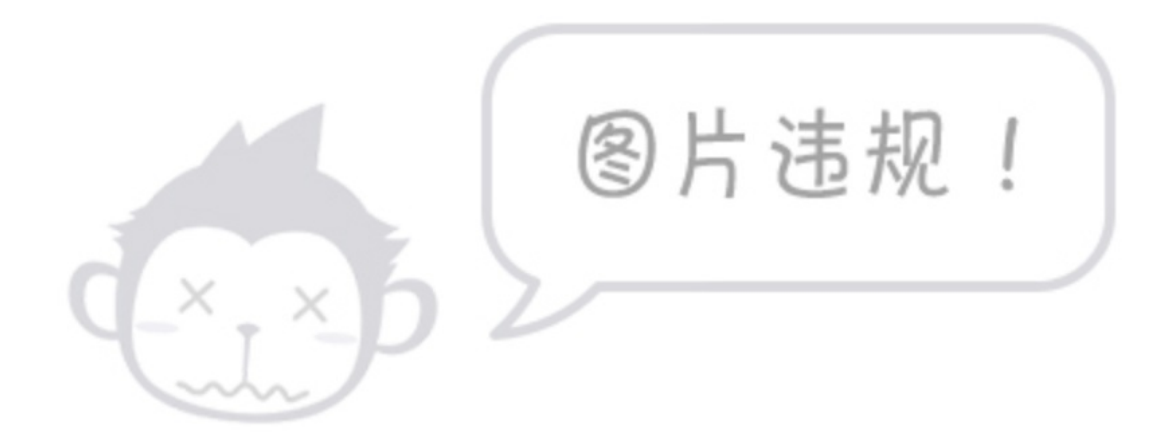

### 12、simple\_js

打开网址发现给了一个输入框,随便输入,提示错误 直接看源代码,我也看不懂js,参考了大佬们的wp 自己就发现for语句的结果都是输出 String.fromCharCode 而 String.fromCharCode在源代码里是这个:

String["fromCharCode"](dechiffre("\x35\x35\x2c\x35\x36\x2c\x35\x34\x2c\x37\x39\x2c\x31\x31\x35\x2c\x36\x2c\ x31\x31\x34\x2c\x31\x36\x2c\x31\x36\x2c\x31\x30\x37\x2c\x34\x39\x2c\x35\x30"));

这应该就是flag,而且有的大佬说,不论输入什么,都会显示错误,那就应该是在源代码里找flag。 然后16进制转换10进制得到:55,56,54,79,115,69,114,116,107,49,50

#### 16进制转换文本/文本转16进制

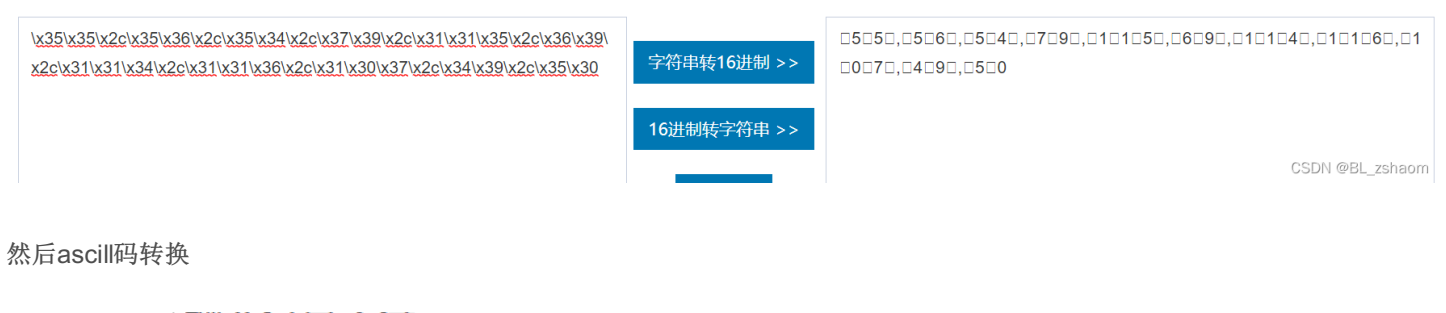

刑八付旦士们

#### 55, 56, 54, 79, 115, 69, 114, 116, 107, 49, 50

786OsErtk12